# Feed My People's (FMP's) Partner Hub

# How to Access Partner Hub

- ➢ Go to fmpfoodbank.org.
- > Click Network Partners located in the gray bar across the top of the screen.

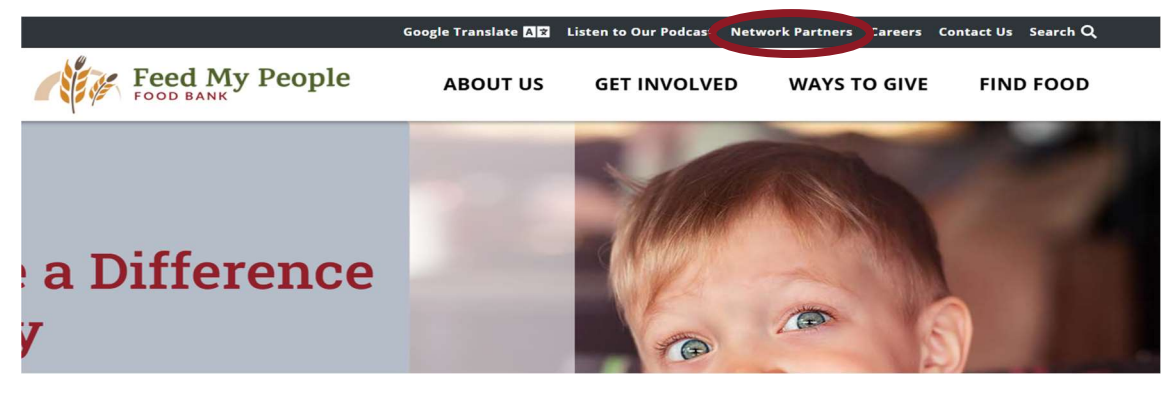

Click Partner Hub.

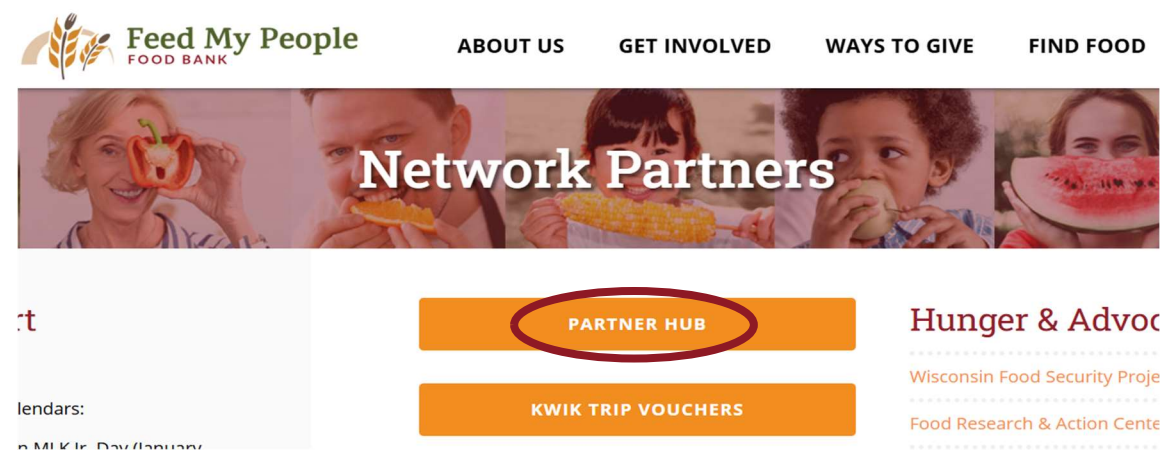

- Enter Log-in Information
  - Agency Reference = Partner ID Number
  - User Name = Partner ID Number
  - Password = FmpFood2023!

| Feed My People         |
|------------------------|
| Agency Reference       |
| User Name<br>User Name |
| Password               |
| Login Reset            |
| Forgot password?       |

## Partner Hub Welcome Screen

- Welcome to Feed My People's Partner Hub!
  - The information under this heading on the left-side changes regularly.
  - Please be mindful to read the information each time you log-in.
- The right hand side lists information about Order Windows, Order Status Definitions, and Order Acronyms.
  - This information is valuable when ordering products from FMP.

| Food My People                                                                                                    |                                                                                                    | Cart: 0 Item(s) - |
|----------------------------------------------------------------------------------------------------|----------------------------------------------------------------------------------------------------|-------------------|
| Shop - Statistics Order History Grants Other Agency Info My Do                                                                                                    | cuments Reports                                                                                                    |                   |
| You have successfully logged in                                                                                                    | ×                                                                                                    |                   |
| Welcome to Feed My People's Partner Hub!                                                                                                    |                                                                                                    |                   |
| FREE Fresh Produce Has Been Extended!<br>We are grateful for all you are doing in your communities to ensure that no one in need of food is turned away. To support you in this,<br>FMP will continue to offer all fresh produce to you at <u>no cost</u> through <i>March</i> 31, 2025.                                                                                                    | Order Windows The Order Window opens five business days before delivery/pick-up and closes at 8:00 am two business days before delivery/pick up. Orders placed outside their window will be deactivated.                                                                                                    |                   |
| Eggs are Coming to the Warehouse!<br>We are very EGGrited to announce that you will be able to purchase eggs from FMP starting at the end of January all the way through<br>December 2025! These eggs will be available by the case and will be priced 60% off national retail. We know protein is difficult to<br>come by, and eggs are an EGGcellent, affordable, versatile source of protein. Start saving your egg cartons now!                                                                                                    | Order Status Definitions           Data Entry - the order has not been submitted           Entered - the order has been submitted           Reviewed - the order has been reviewed by our warehouse           Released - the order is being processed           Picked - the order is picked and waiting for shipment or pick-up                                                                                      |                   |
| Donated Products to Highlight: Tortillas (DN701779) - 6/14 ct., 12/8 ct., or 16/16 ct. Tortillas (DN700759) - 8/18 ct., 10/8 ct., or 6/18 ct. "These are past their best by date but have a 3-month extension." (Use for tocos, enchloads, buritos, quesadilias, breakfast wraps, tortilla chips, nachos, taco solads, pizza bases, sandwich wraps, and even as a topping for soup!) Industrial-Sized Flour (DN700277) - 50 lbs. "This one isn't for everyone. Must be able to use (Meal Program) or hand out an entire 50 lb. bag." (Use for baking, thickening, pasto, and pizza crusts!) | Confirmed - the order been shipped or picked-up Order Acronyms     IS - Industrial Sized     EZO - Easy Open     ASST - Assorted product - similar product, varying type     and size.     MISC - Miscellaneous product - usually a variety     "Keep in mind, sometimes there is more variety than     others in both ASST and MISC. We can't guarantee that     there will always be a great variety in your order. |                   |
| Please contact us with your questions or comments at 715-835-9415, ext 5.                                                                                                    |                                                                                                    |                   |
| Looking to collaborate with fellow organizations?                                                                                                    |                                                                                                    |                   |

Agency Directory coming soon!

# Shop on Partner Hub

Click Shop.

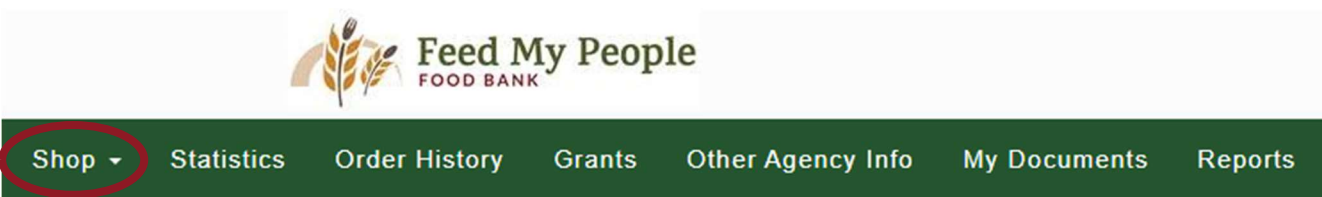

- You have two options to shop.
  - Print a Shopping List
    - The list will be long and multiple pages to print.
    - This option allows you to have a paper copy of all items from which to make your selections.
    - You will still need to go to Shop Online in order to place your order.
    - Please note that FMP has quick product turnover, and the products you wish to order may be gone by the time your place your order.
  - Shop Online
    - You can place your order while looking at product.
    - You have two hours to complete your order from start to finish before it will time out.
      - At the two-hour mark, your products are released so other Partners are able to order them.

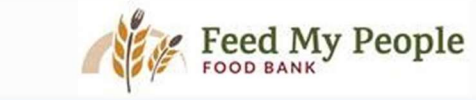

| Shop (                   | Statistics       | Order History | Grants | Other Agency Info | My Documents | Reports |
|--------------------------|------------------|---------------|--------|-------------------|--------------|---------|
| Shop Onlin<br>Print Shop | ne<br>pping List |               |        |                   |              |         |
| Philit Shop              |                  |               |        |                   |              |         |

- Choose your view for shopping.
  - o Option #1

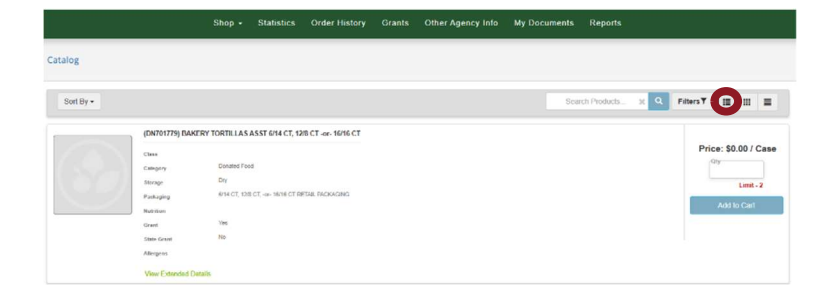

|   |           |                                           | Shop -                                                                                                   | Statistics Order History Grants                                                                          | Other Agency Isla My Document                                                | s Reports                                                                    |               |
|---|-----------|-------------------------------------------|----------------------------------------------------------------------------------------------------|----------------------------------------------------------------------------------------------------|------------------------------------------------------------------------------|------------------------------------------------------------------------------|---------------|
|   |           | Catalog                                   |                                                                                                    |                                                                                                    |                                                                              |                                                                              |               |
|   |           | Sort By                                   | •                                                                                                    |                                                                                                    |                                                                              | carsh Provids. x 🗨 Filters 🕇 🔳                                               |               |
| 0 | Option #2 |                                           |                                                                                                    |                                                                                                    |                                                                              |                                                                              |               |
|   |           |                                           | (DIR701779) BAKERY TORTILLAS ASST 6:14                                                                   | IP901255] BEVERAGE BLACK TEA BAGS 12                                                                     | . (DN210115) BEVERACE COTTEE ICED LATT                                       | ON701134 BEVERAGE DET GREEN TEA 2                                            |               |
|   |           |                                           | Cleve<br>Carsotry Devolutified<br>Devolutified<br>Devolutions Dev<br>Participanty STATCE List State 1871 | Cleve<br>Centery Partness From<br>threas Dry<br>Partness<br>Partness<br>Partness<br>Critic Critic Status | Case<br>Creation DevelopTreat<br>Senant Dry<br>Averaging SS3232342340,196044 | Cease<br>Calapin Devial fiel<br>temp Dy<br>Antiging 2019/C/1914_NUXA         |               |
|   |           |                                           | Tenter Inc.                                                                                              | Restar                                                                                                   | Restaur Inc.                                                                 | Rankas<br>Itual Itu                                                          |               |
|   |           |                                           | Not line of the Advance                                                                                  | Kale Mad 16<br>Allegene                                                                                  | Ramonal III<br>Alegan                                                        | Rate Wood In<br>Adorption                                                    |               |
|   |           |                                           | Mean Extended Directly                                                                                   | View Convided Deballs                                                                                    | Most Extended Extents                                                        | Vew Extended Dritale                                                         |               |
|   |           |                                           |                                                                                                    |                                                                                                    |                                                                              |                                                                              |               |
|   |           | S                                         | hop - Statistics Or                                                                                      | der History Grants I                                                                                     | Other Agency Info My D                                                       | ocuments Reports                                                             |               |
|   |           | Catalog                                   |                                                                                                    |                                                                                                    |                                                                              |                                                                              |               |
| 0 | Option #3 | Sort By +                                 |                                                                                                    |                                                                                                    |                                                                              | Search Products x                                                            | Filters 🕈 📰 💼 |
|   |           | (DN701779) BAKERY TORTILLAS ASST 6/14 CT, | Price: \$0.00 / Case                                                                                     | Gty                                                                                                    | Categ<br>Packa<br>Limit - 2 RETA                                             | jory: Donated Food<br>aging: 6/14 CT, 12/8 CT, -or- 16/16 CT<br>IL PACKAGING | Add to Cart   |
|   |           | (P701755) BEVERAGE BLACK TEA BAGS 12/100  | Price: \$23.53 / Case                                                                                    | Qty.                                                                                                    | Categ<br>Packa<br>Limit - 190 PACK                                           | jory: Purchased Food<br>Jging: 12/100 CT RETAIL<br>(AGING                    | Add to Cart   |

- Browse through the inventory.
  - Be mindful on how the product comes: each, per pound, per case, etc.
  - Based upon the description, enter the amount you would like to order in the **Qty** box.
  - Then select Add to Cart.
  - The limit next to the Qty box indicates the maximum that you can order of that product.
    - Please be mindful that we have over 260 Partners who may also be interested in that product.
    - Please only purchase what you need until your next order window opens.

| (DN701779) BAKERY TORTILLAS ASST 6/14 CT,<br>Price: \$ | 0.00 / Case | Qty | Limit - 2 | Category: Donated Food<br>Packaging: 6/14 CT, 12/8 CT, -or- 16/16 CT<br>RETAIL PACKAGING | Add to Cart |
|--------------------------------------------------------|-------------|-----|-----------|------------------------------------------------------------------------------------------|-------------|
|                                                        |             |     |           |                                                                                          |             |

 $\circ\;$  At the bottom of the screen, you have the option to change how many items you can view at a time.

| (DN70 | 00967) BEVERAGE SPARKLING LEMONAD |                      | Ob  |            | Category: Donated Food<br>Packaging: 4 PK/6 CT - 16.9 OZ RETAIL |        | Add to Carl | t   |
|-------|-----------------------------------|----------------------|-----|------------|-----------------------------------------------------------------|--------|-------------|-----|
|       |                                   | Price: \$0.00 / Case | Giy | Limit - 11 | PACKAGING                                                       |        |             |     |
|       |                                   |                      |     |            |                                                                 |        | -           |     |
| View: | 15 per page 🗸                     |                      |     |            | Showing 1 - 15 c                                                | of 154 | ∢ 1         | • → |
|       | 15 per page<br>30 per page        |                      |     |            |                                                                 |        |             |     |
|       | 45 per page                       |                      |     |            |                                                                 |        |             |     |
|       |                                   |                      |     |            |                                                                 |        |             |     |

• The bottom of the screen is also where you advance to the next screen of products.

| (DN700967) BEVERAGE SPARKLING LEMONAD |                      | Ofv        | Category: Donated Food<br>Packaging: 4 PK/6 CT - 16.9 OZ RETAIL | Add to Cart         |
|---------------------------------------|----------------------|------------|-----------------------------------------------------------------|---------------------|
|                                       | Price: \$0.00 / Case | Limit - 11 | PACKAGING                                                       |                     |
|                                       |                      |            |                                                                 |                     |
| View: 15 per page 🗸                   |                      |            | Showing 1 -                                                     | • 15 of 154 ◀ 1 ▾ ▶ |
| 15 per page                           |                      |            |                                                                 |                     |
| 30 per page                           |                      |            |                                                                 |                     |
| 45 per page                           |                      |            |                                                                 |                     |

> When you are done shopping, click the **Cart** at the top of the screen.

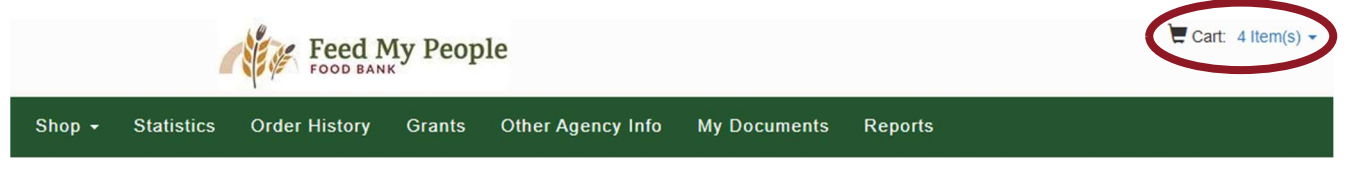

- Review your order.
  - From here, you are able to either **Cancel Order** if you no longer want this order, **Continue Shopping** if you want to add more items, or **Proceed to Checkout** if your order is complete.

| SHO  | PPING | CART |
|------|-------|------|
| 2110 |       | CAN  |

| Name                                                       | Weight | Price   | Service Fee   | Grants Ap | Qty              | Price Ext |   |
|------------------------------------------------------------|--------|---------|---------------|-----------|------------------|-----------|---|
| (P701775) FROZEN MEAT GROUND BEEF 10/16 OZ CHUBS (420      | 40.00  | \$28.96 | \$0.00        | \$0.00    | 4<br>Update Cart | \$115.84  | × |
| (P700180) ENTREE PASTA MAC AND CHEESE 24/7.25 OZ (420057)  | 26.00  | \$9.40  | \$0.00        | \$0.00    | 2<br>Update Cart | \$18.81   | × |
| (DN701766) COOLER DAIRY CHEESE CHEDDAR ASST 20/2 LBS       | 80.00  | \$0.00  | \$0.00        | \$0.00    | 2<br>Update Cart | \$0.00    | × |
| (P700202) CEREAL TOASTY O'S ASST 10/17.63 OZ (420070, 4200 | 56.00  | \$15.40 | \$0.00        | \$0.00    | 4<br>Update Cart | \$61.61   | × |
|                                                            | Totals |         | Weight 202.00 |           | Quantity<br>12   | \$196.26  |   |

#### > Proceed to Checkout when ready to place your order.

- Your agency information will automatically fill in the categories below.
- Do not change any information on the checkout screen.
- If something does not look right with your delivery date, you can:
  - Check your order under Order History to see if the appropriate changes have been made once the Warehouse has reviewed your order.
  - Contact the Partnership Team to pass along any changes that need to be made.
  - The warehouse will make route or date adjustments as needed.
- When placing any order for Customer Pick-Up, you must type *Customer Pick-Up* (or CPU), the *date you will pick-up* the order, and the *time you plan to pick-up* the order in the **Delivery Pick-up Notes** section.
- Please also use the Delivery Pick-Up Notes section if there is any additional information the Warehouse Staff needs to know about your order.
  - Please know that it is at the Warehouse's discretion on what they are able and unable to accommodate.

• Click **Submit Order** when ready to officially place your order.

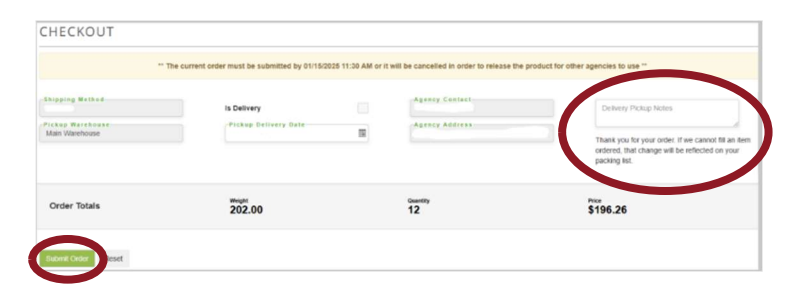

# **Order History**

> You can view your past and current orders under **Order History**.

|        |            | Food BANK     | iy Peop | le                |              |         |
|--------|------------|---------------|---------|-------------------|--------------|---------|
| Shop - | Statistics | Order History | Grants  | Other Agency Info | My Documents | Reports |

- > You can place up to two orders for the same delivery or CPU.
  - Keep in mind, you cannot place the second order until the first order has a status of **Reviewed**.
    - You can see the status of your order indicated below.

ORDER HISTORY

| Orders |           |        |            |            |            |              |                          |                 |                  |              |                 |
|--------|-----------|--------|------------|------------|------------|--------------|--------------------------|-----------------|------------------|--------------|-----------------|
| Active | Complete  |        |            |            |            |              |                          |                 |                  |              | Ł Export Data   |
|        | Order Ref | Status | leleased   | Picked     | Confirmed  | Delivery/Pic | Delivery/Pickup Location | Order Warehouse | Pickup Warehouse | Entry Origin | Shipping Method |
|        | -         |        |            |            |            |              | <b>_</b>                 | <b></b>         |                  | -            | •               |
| View   | 548439    | Confir | 1/6/2025   | 1/6/2025   | 1/7/2025   | 01/07/2025   |                          | Main Warehouse  | Main Warehouse   | Primarius    | MCCAD           |
| View   | 548429    | Confir | 1/3/2025   | 1/3/2025   | 1/7/2025   | 01/07/2025   |                          | Main Warehouse  | Main Warehouse   | PWW          | MCCAD           |
| View   | 547914    | Confir | 12/13/2024 | 12/13/2024 | 12/17/2024 | 12/17/2024   |                          | Main Warehouse  | Main Warehouse   | Primarius    | MCCAD           |

- Order Status Definitions
  - Data Entry The order has not been submitted.
  - Entered The order has been submitted.
  - Reviewed The order has been reviewed by our Warehouse.
  - Released The order is being processed.
  - Picked The order is picked and waiting for shipment or pick-up.
  - Confirmed The order has been shipped or picked-up.

## **Entering Statistics**

- ✤ Monthly statistics are due by 8:00 am on the 5<sup>th</sup> of the following month.
- > Click Statistics.

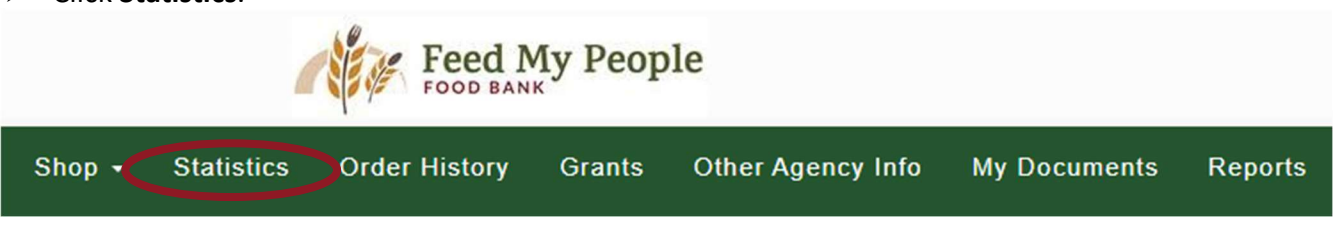

#### Click Add New Agency Statistics

AGENCY STATISTICS

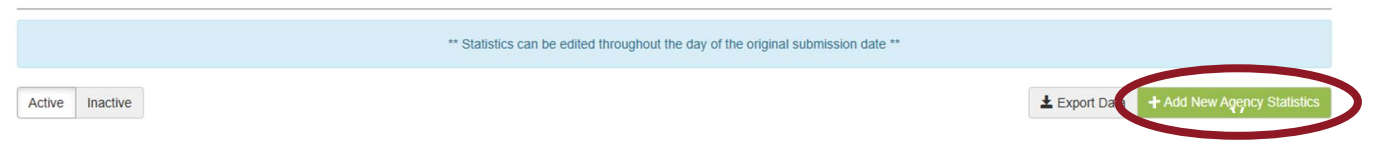

> Choose the month for which you are reporting statistics and click **Save**.

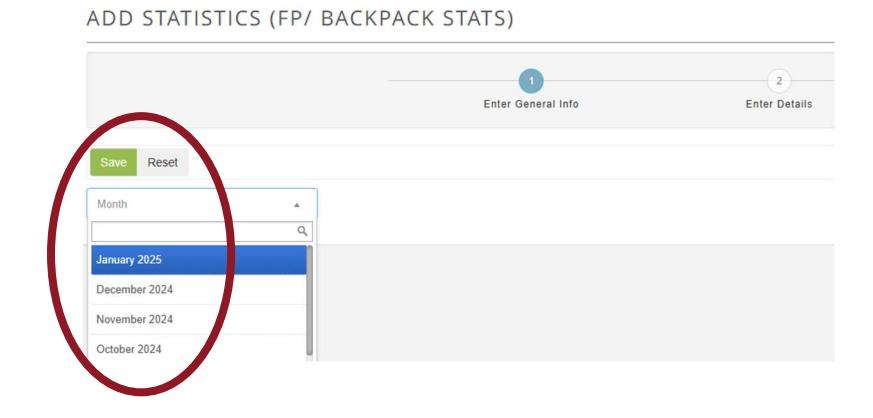

> Change the **Show rows** column to 20, so you see each statistic that is required.

|                                                           | ( )<br>Enter General Info | Enter Details |                                               |
|-----------------------------------------------------------|---------------------------|---------------|-----------------------------------------------|
| Period: January 2025                                      |                           |               |                                               |
| Save                                                      |                           |               |                                               |
| Statistic Name                                            |                           | Valu          | e Comment                                     |
|                                                           |                           |               |                                               |
| 01.1st visit of the month: # of individuals 0-17          |                           |               | 0                                             |
| 02.1st visit of the months # of individuals 18-59         |                           |               | 0                                             |
| 03.1et visit of the month: - of individuals 60 -          |                           |               | 0                                             |
| 04.1at visit of the month: # of households                |                           |               | •                                             |
| 03.1st visit of the month: total = of pounds              |                           |               | 0                                             |
| 06.Any additional visits of the months # of individuals 0 | 17                        |               | •                                             |
| 07.Any additional visits of the months # of individuals 1 | 1-59                      |               | •                                             |
| 08.Any additional visits of the months # of individuals & | -                         |               | 0                                             |
| 09.Any additional visits of the months # of households    |                           |               | 0                                             |
| 10.Any additional visits of the month: total + of pounds  |                           |               | 0                                             |
| 11.1st visit of the years = of individuals                |                           |               | 0                                             |
| 12.1st visit of the month: total = of voucher pounds      |                           |               | •                                             |
| 12.4my additional visits of the months total # of vouches | pounda                    |               |                                               |
| • D                                                       |                           | 0.            | to pages 1 diversions (20 - 3 all of 12 + - ) |
|                                                           |                           |               | V 20                                          |

- For each Statistic Name category, enter the statistic number in the value column. Please enter Comments if it will help FMP understand your numbers.
  - Press Enter <u>after each number</u> to ensure they have been entered correctly.
  - Click into the next statistic and repeat the process.
  - When finished, you do not need to press Save after entering the data as it will automatically save for you.
  - After entering your statistics, if there are any changes that need to be made you have until the end of the day you started. After that, please contact the Partnership Team with any needed changes.

#### Pantry/Backpack Statistics

|                                                                 | (1)<br>Enter General Info | Enter Deterts |                                     |              |
|-----------------------------------------------------------------|---------------------------|---------------|-------------------------------------|--------------|
| Period: January 2025                                            |                           |               |                                     |              |
| Save                                                            |                           |               |                                     |              |
| tatistic Name                                                   |                           |               | Value Comment                       |              |
|                                                                 |                           | •             | ·                                   | - I          |
| 1.1st visit of the month: # of individuals 0-17                 |                           |               | 0                                   |              |
| 2.1st visit of the month: # of individuals 18-59                |                           |               | 0                                   |              |
| 3.1st visit of the month: # of individuals 60+                  |                           |               | 0                                   |              |
| 4.1st visit of the month: # of households                       |                           |               | 0                                   |              |
| 5.1st visit of the month: total = of pounds                     |                           |               | 0                                   |              |
| 6.Any additional visits of the month: # of individuals 0-17     |                           |               | 0                                   |              |
| 7.Any additional visits of the month: # of individuals 18-59    |                           |               | 0                                   |              |
| 8.Any additional visits of the month: # of individuals 60+      |                           |               | 0                                   |              |
| 9. Any additional visits of the month: # of households          |                           |               | 0                                   |              |
| 0.Any additional visits of the month: total = of pounds         |                           |               | 0                                   |              |
| 1.1st visit of the year: # of individuals                       |                           |               | 0                                   |              |
| 2.1st visit of the month: total = of voucher pounds             |                           |               | 0                                   |              |
| 3.Any additional visits of the month: total # of voucher pounds |                           |               | 0                                   |              |
| • 0                                                             |                           |               | Go to page: 1 Show rows: 20 5<br>10 | 1-13 of 13 . |

### Meal/Snack Statistics

| 23.Total # of snacks served                                 | D             |  |
|-------------------------------------------------------------|---------------|--|
| 22.Total # of meals served                                  | <br>0         |  |
| 21.Total # of unique individuals served without duplication | 0             |  |
|                                                             |               |  |
| Statistic Name                                              | Value Comment |  |

- How to Enter Voucher Pounds in Statistics
  - Lines 12 and 13 are for Kwik Trip Voucher Pounds ONLY.
  - These pounds should **not** be included with your food pounds on Lines 5 and 10.
  - Voucher statistics are reported as pounds using the following formula:
    - 1 egg voucher = 1 pound
    - 1 produce voucher = 1 pound
    - 1 meat voucher = 1 pound
    - 1 milk voucher = 4 pounds
- If you are a partner who personally redeems Kwik Trip Vouchers for product to distribute, please count the Kwik Trip Voucher poundage on Line 12 as "1<sup>st</sup> Visit" when redeemed.
  - Do Not, then record any voucher items, eggs, produce, meat, and/or milk, in your food weight on Line 5 when they are distributed to your guests. We do not want this weight recorded twice, and since you are redeeming the vouchers, just like your guests would, we want this recorded as voucher pounds.
  - If additional vouchers are redeemed after this first redemption, the weight can be recorded under "Additional Visits" on Line 13.
    - Again, the items purchased with your vouchers (eggs, produce, meat, and/or milk, should not be recorded with food pounds.

# **Invoices and Statements**

- > Invoices will show-up in **My Documents** after the order has been **Confirmed**.
  - Please do not pay individual invoices.
  - Sometimes Food Credits will be added throughout the month, which will change your totals due.
  - Please wait to pay using your **Agency Statement**, that is generated on the 1<sup>st</sup> of the month.
    - Your Agency Statement will also be emailed to your *Bill To Contact*.
  - Past Agency Statements are also housed under My Documents should you need to go back and look at past Agency Statements.
  - When paying by check, please include:
    - Agency Reference Number in the memo of the check.
  - If that one check includes more than one agency payment, please include:
    - The Agency Reference Numbers AND the amounts being paid for <u>each account</u>.
- If you have any questions about billing, please contact FMP at 715.835.9415.

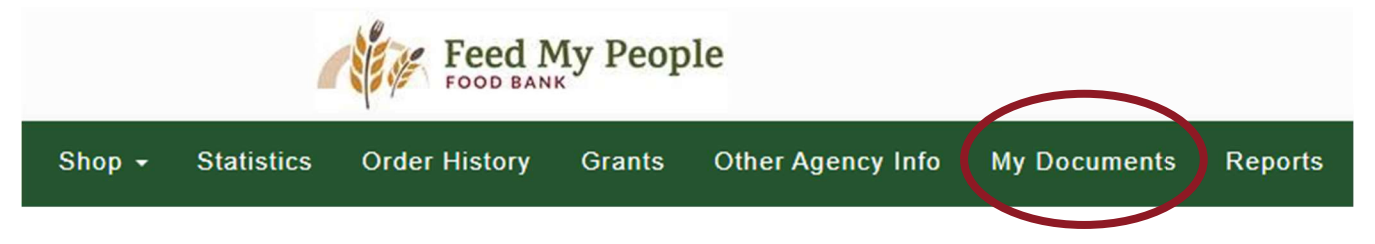